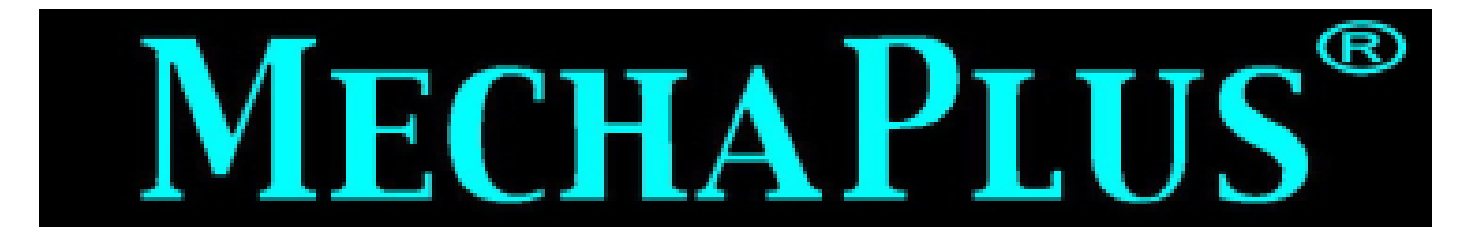

### Anleitung zu WinPC-NC USB Stand 10/2019 Lewetz

### Kurzanleitung zu unseren Maschinen

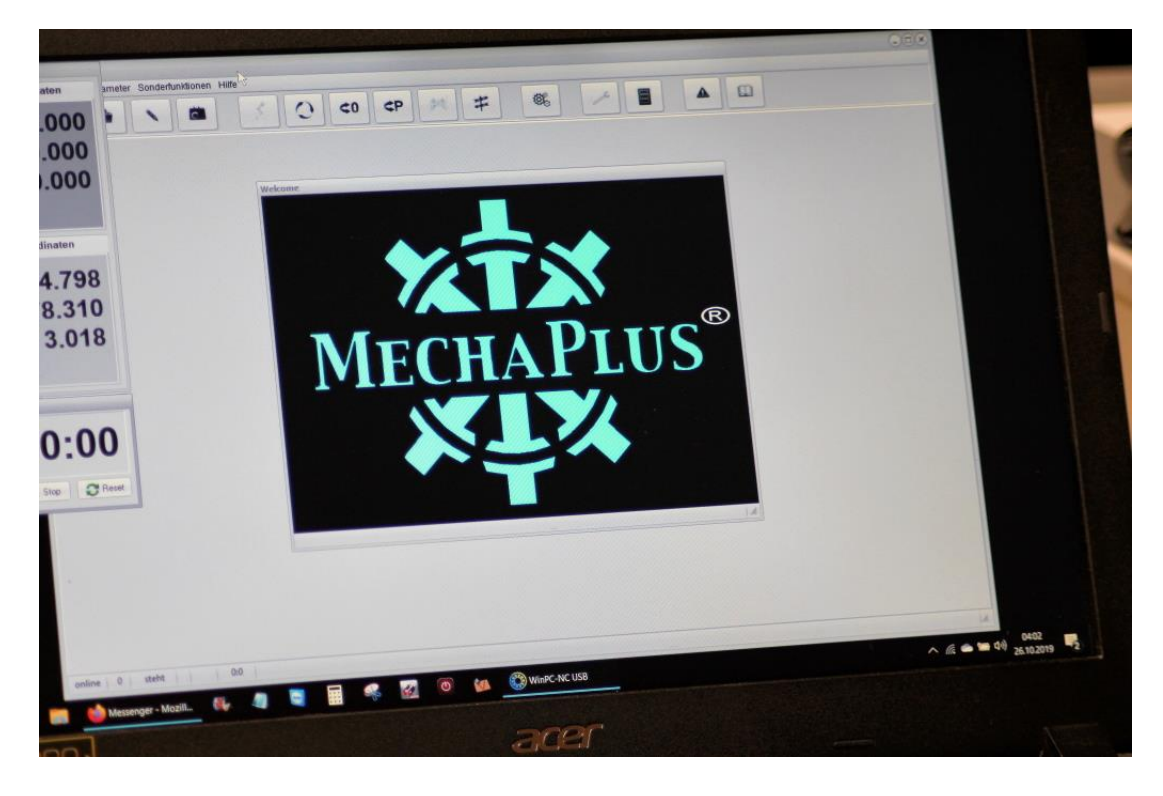

Nach der Installation WinPC-NC mit angestecktem USB Controller das erste mal starten.

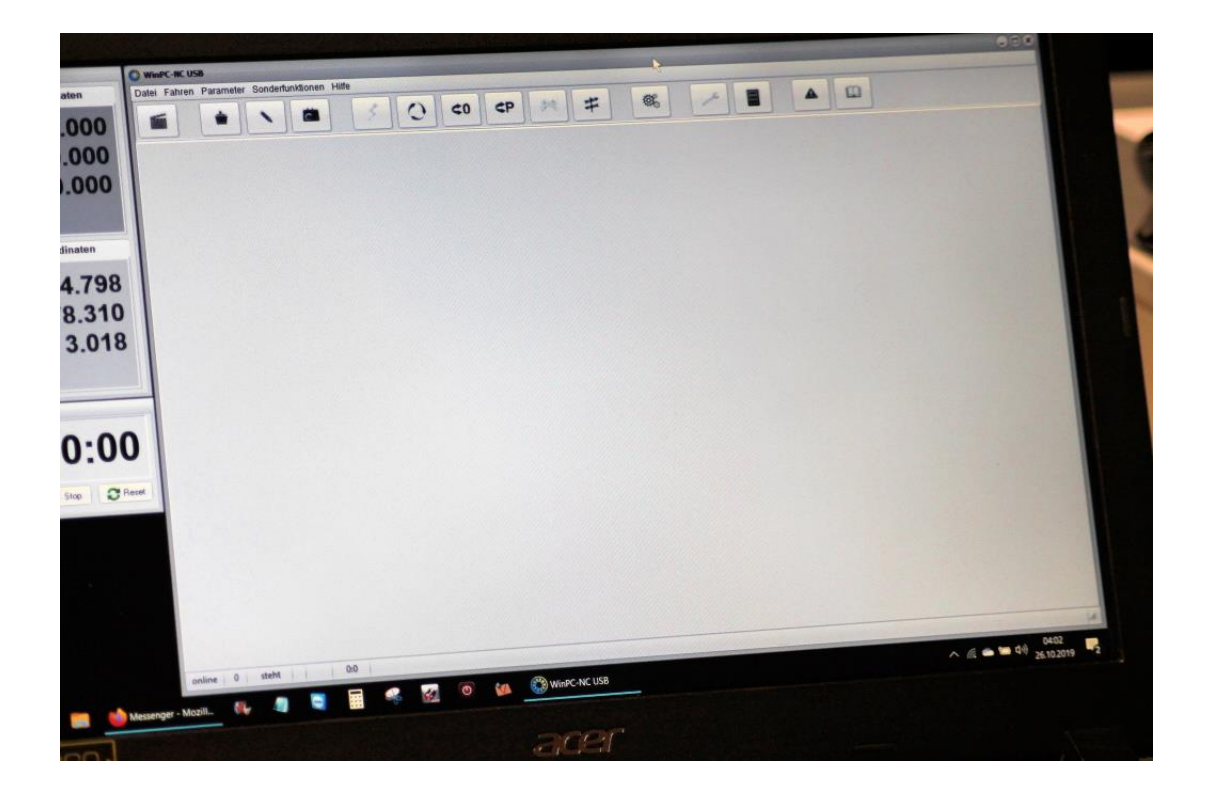

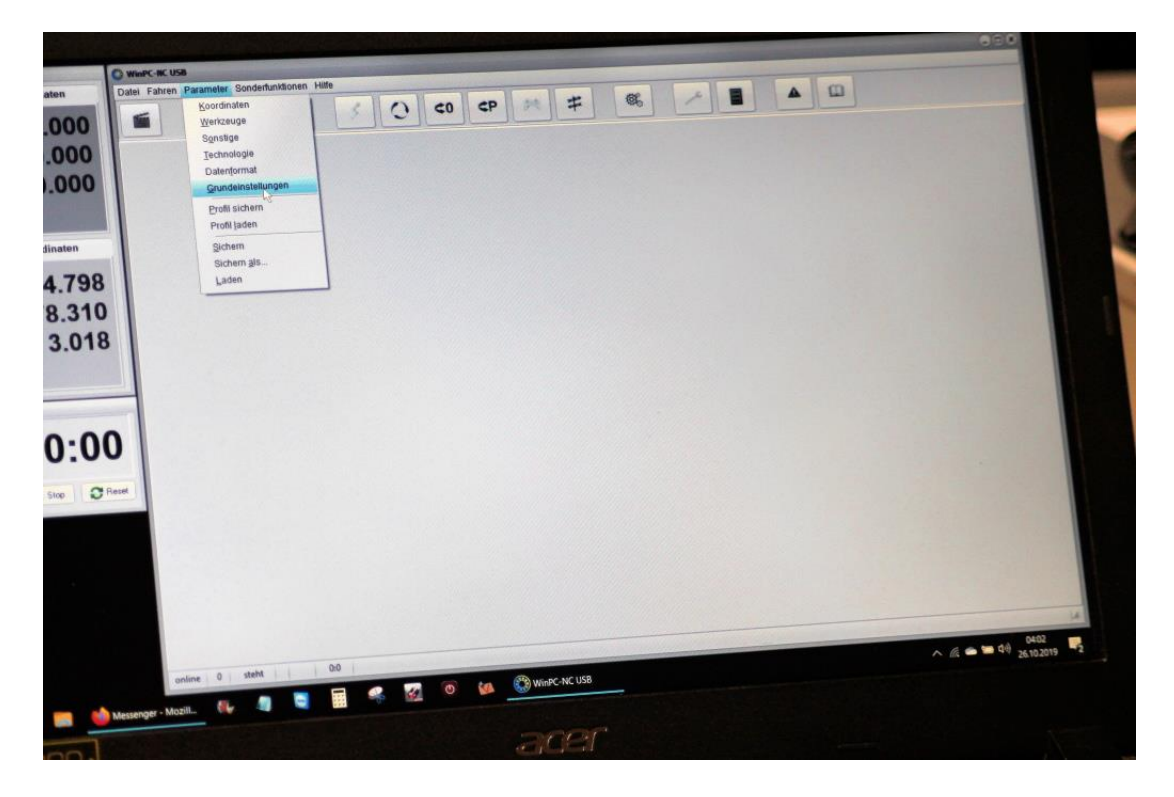

### Grundeinstellungen öffnen

|         | Grundeinstein Wertzeuge Sonstige Technologie Datenformat Grundeinstellungen                                                                                                    |
|---------|----------------------------------------------------------------------------------------------------|
|         | Automation Referenzabilt Manuel Fahren Signal Automation Anterior Anterior |
|         | Schnittsteilen A-Nutike Viteren Überwachung<br>Bahnsteuerung Überwachung                                                                                                    |
|         |                                                                                                    |
|         |                                                                                                    |
|         | Sprache                                                                                                    |
|         | Decision<br>Endechama                                                                                                    |
|         | Aqua Light Slate                                                                                                    |
|         | V Profilauswani den start                                                                                                    |
|         | Canzer Ridschirm                                                                                                    |
|         | United and N                                                                                                    |
|         | Externer Editor                                                                                                    |
|         |                                                                                                    |
|         | Tastenonentierung 0                                                                                                    |
|         | US-Tastatur-Layout (YZ getauscht)                                                                                                    |
|         | C                                                                                                    |
|         |                                                                                                    |
|         | D schern                                                                                                    |
|         | V OK X Appindi                                                                                                    |
|         |                                                                                                    |
|         |                                                                                                    |
|         | ۵ 🖬 🖬 🦓 ۸                                                                                                    |
| Conting | 0 steht 0.0                                                                                                    |

### 

# Anzeige Bedienung

ggf. muss bei die Grafikbeschleunigung ausgeschaltet werden, abhänig von der Grafikkarte

|   | Schottstellen Werkzeuge Sonstige Technologie Datenformat Grundeinstellungen<br>Schottstellen K-Achse Y-Achse Z-Achse Zubehor Maße/Dimension Referenzfahrt Manuell Fahren Signal Asseter<br>Bahnsteuerung Überwachung Anzeiger/Backening | Speedel                                 |
|---|----------------------------------------------------------------------------------------------------|-----------------------------------------|
|   | Faktor Bahnsteuerung 0.30)<br>Konturen glätten, Faktor 0.2009                                                                                                    |                                         |
| 8 | Bremavinkel global festlegen Bremovinkel bei aufenanderfolgenden Vaktoren                                                                                                    |                                         |
| D | Flachare Rampe im Job                                                                                                    |                                         |
|   | ✓ OK X Abbruth Sichern                                                                                                    |                                         |
|   |                                                                                                    | ∧ ≤ • • • • • • • • • • • • • • • • • • |

### **Bahnsteuerung**

Faktor Bahnsteuerung "0" Kontur glätten Faktor "0"

Sollte es beim Fräsen zu Schrittverlusten kommen können die Werte erhöht werden.

| Anderseter<br>Koordinaten Werkzeuge Sonstige Technologie Datenformat Grundeinstellungen<br>Bahnsteverung Uberwichung Anzeige/Bedenung<br>Schnittstellen X-Achoe Y-Achoe Z-Achoe Zubehor Maße/Dimension Referendfahrt Manuell Fahren Signal Ausstere Specie |                      |
|----------------------------------------------------------------------------------------------------|----------------------|
| Q242 Spindel = LPT1 Pin1<br>Q218 Drehzahl PPWM = LPT1 Pin17<br>1228 Drehzahl erreicht = n/a                                                                                                    |                      |
| Maximale Spindeldrehzahl [_15000<br>Spindeldrehzahl standard10000<br>Spindeldrehzahl standard (ms)100                                                                                                    |                      |
| <br>Sensor - Spindeldrehzahl Spianzange nach Einschalten geschlossen                                                                                                    |                      |
| V OK X Abbruch Sichern                                                                                                    |                      |
|                                                                                                    | ~ <u>€</u> ● ■ ¢4 25 |

<u>Spindel</u> max Drehzahl 25000 Nur Aktiv wenn PWM Signal verwendet wird

|             | Koordinaten Werkzeuge Sonstige Technolo<br>Bahnsteuerung<br>Schosttstellen X-Achse Y-Achse | Z-Achse Zubehör Maße/Dimension                                   | Anzeige/Bedienung<br>Referenzfahrt Manuell Fahren Signal Assistent | Speciel |
|-------------|--------------------------------------------------------------------------------------------|------------------------------------------------------------------|--------------------------------------------------------------------|---------|
|             | Eingänge<br>1255 Start                                                                     | Leitung •                                                        | • USB<br>@ USB ST<br>@ uSB ST                                      |         |
| 8<br>0<br>8 | 1254 Stop<br>1247 NBereit<br>1235 Refschalter X<br>1236 Refschalter Y<br>n/a               | UPTI Pini1<br>n/a<br>UPTI Pini3<br>UPTI Pini2<br>*<br>Übernehmen | © CPU<br>© CPU+6A160902<br>© CPU+0712<br>© CPU+0712 500            |         |
| 0           | Ausgänge<br>Q255 Bereit<br>Q251 Achse läuft<br>Q250 Boost<br>Q242 Spindel                  | Leitung<br>n/a<br>n/a<br>n/a<br>n/a<br>LPT1 Pin17                | Portadressen<br>LPT1 000_ hex<br>LPT2 000_ hex                     |         |
| Preset      | Q243 Kuhlung<br>n/a                                                                        | n/a 🔹                                                            | Signalpins testen                                                  |         |
|             |                                                                                            | V OK X                                                           | Abbruch                                                            |         |
|             |                                                                                            |                                                                  |                                                                    | 0404    |

#### Signal Assistent

Stop LPT1 Pin11 Ref X LPT1 Pin13 Ref Y LPT1 Pin12 Ref Z LPT1 Pin10 Spindel LPT1 Pin17

|      | Koordinaten Wertzeuge Sonstige Technologie Detenformat Grundenstellungen<br>Bahnsteverung Uberwachung Anzeige Bederung Signal Assatert. Special                                                                              |      |
|------|----------------------------------------------------------------------------------------------------|------|
|      | Schentsellen X-Achse T-Achse Z-round Z-<br>Eingänge Leitung USB<br>USB USB ST                                                                                                    |      |
|      | 1237 Refectabler X     UPT1 PIn13       1235 Refectabler X     UPT1 Pin12       1235 Refectabler X     UPT1 Pin12       1237 Refectabler Z     UPT1 Pin10                                                                    |      |
|      | 1238 Refschater 4     1/42 3     Uppershimen       n/a     •     Uppershimen     © CULURAN       1     •     Uppershimen     © CULURAN       0     CULURAN     © CULURAN                                                     |      |
|      | Nutgering         n/a         Purtualressm           Q255 Reveit         n/a         Lpr1         000_           Q255 Boost         v/a         Lpr1         000_           Q250 Boost         v/a         Lpr2         000_ |      |
| eset | Q242 Spindel     0.44       Q243 Kuhlung     n/a       n/a     Ubernehmen                                                                                                    |      |
|      | ✓ QK X Abbruch Schern                                                                                                    |      |
|      |                                                                                                    | DADA |

### Signal Assistent

Stop LPT1 Pin11 Ref X LPT1 Pin13 Ref Y LPT1 Pin12 Ref Z LPT1 Pin10 Spindel LPT1 Pin17

|       | Koordinaten Werkzeuge Sonstige Technologie Datenformat Grundens<br>Bahnsteuerung<br>Schnittstellen X-Achse Y-Achse Z-Achse Zubehör                                  | Uberwachung Anzeige Bedieren<br>Maße/Dimension Referenzfahrt Manuell Fahren Signal A | ng<br>aastert Spedel |
|-------|----------------------------------------------------------------------------------------------------|--------------------------------------------------------------------------------------|----------------------|
|       | Eingänge Leitung<br>1232 Endsch. Summe 4+- n/a<br>10 a                                                                                                    | • US8<br>• US8 57<br>• US8 ec100                                                     |                      |
| 8     | 1222 Drokozňi erretork     Nov       1222 Hoube     No       1221 Taster     LPT1 Pin15 inv       1220 Refschafter XD     N/a       1/a     Ubemahmen               | € CPU<br>€ CPU+EXL60802<br>€ CPU+EPT2<br>€ CPU+EPT2 504                              |                      |
| 0     | Ausgänge         Leikung           Q255 Bereft         n/a           Q251 Achse Iduft         n/a           Q250 Boost         n/a           Q250 Sport         up1 | Partadessen<br>LPT1 000_ hex<br>LPT2 000_ hex                                        |                      |
| Retet | Q243 Kahlung Na<br>In/a VÜbernehi                                                                                                    | Signalpins testen                                                                    |                      |
|       | - J 08                                                                                                    | X Abbruch                                                                            |                      |
|       |                                                                                                    |                                                                                      | 0404                 |

### Signal Assistent

Stop LPT1 Pin11 Ref X LPT1 Pin13 Ref Y LPT1 Pin12 Ref Z LPT1 Pin10 Taster LPT1 Pin15inv Jobstop LPT1 Pin11inv Spindel LPT1 Pin17

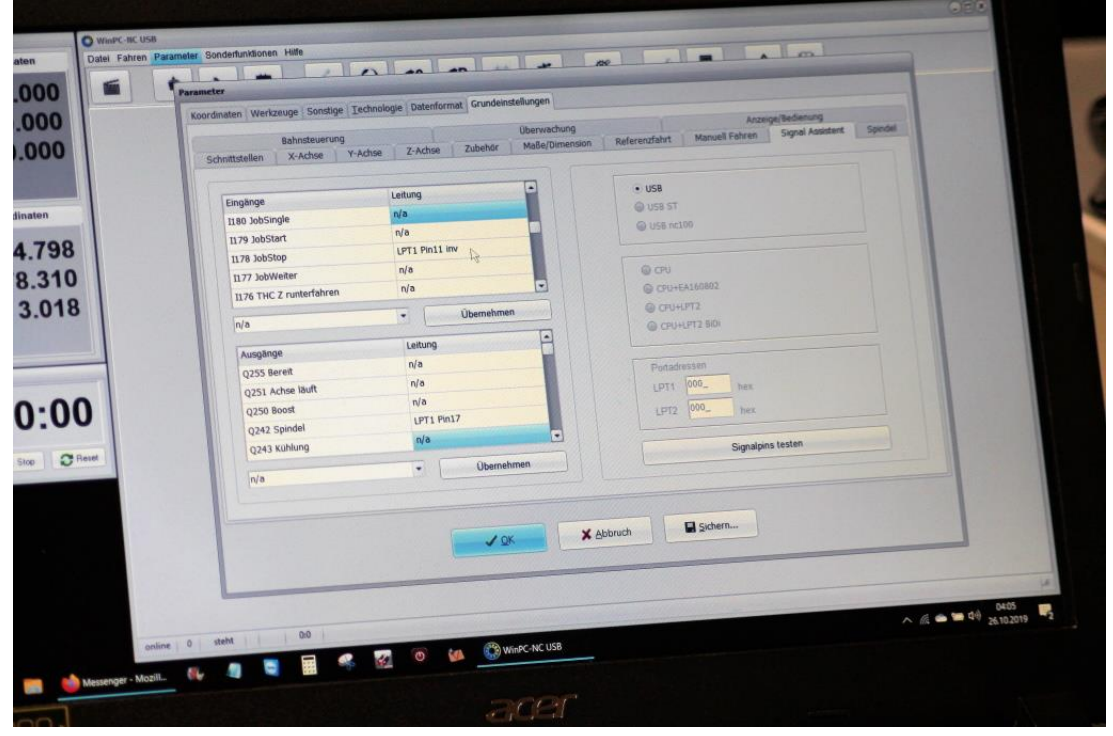

Stop LPT1 Pin11 Ref X LPT1 Pin13 Ref Y LPT1 Pin12 Ref Z LPT1 Pin10 Taster LPT1 Pin15inv Jobstop LPT1 Pin11inv Spindel LPT1 Pin17 Drehzahl PWM LPT1 Pin14inv

|       | Parameter Koordinaten Werkzeuge Sonstige Technologie Datenformat Grundenstellungen                                                                                             |                                             |
|-------|----------------------------------------------------------------------------------------------------|---------------------------------------------|
|       | Bahnsteuerung Uberwachung Accessed Signal Assistent Spedi<br>Schnittstellen X-Achse Y-Achse Z-Achse Zubehör Maßer/Dimension Referendfahrt Manuel Fahren Signal Assistent Spedi |                                             |
|       | X     Y     Z       manuell Fahren, schnell     _30 00     _30 00     _20 00     mm/s       manuell Fahren, Langsam     _5 00     _5 00     _500     mm/s                      |                                             |
|       | Man, Fahren, Endios wiederherstellen Umschaltzeit 500 ms                                                                                                    | -                                           |
| Darei | 4                                                                                                    |                                             |
|       | V QK X Abbruch Sichern                                                                                                    |                                             |
|       | M                                                                                                    | ∧ (§ ∞ ∞ Q <sup>4</sup> ) 26105<br>26102015 |

### Manuell Fahren

-x -y -z 30 30 20 5 5 5

|                | Parameter Koordinaten Werkzeuge Sonstige Technologie Datenformat Grundeinstellungen Bahnsteuerung Bahnsteuerung Schrittstellen X-Actoe Y-Actoe Z-Actoe Zubehör Maße/Dimension Referenzfahrt Manuel Fahren Signal Assetent Spede                                                                                                    |                               |
|----------------|----------------------------------------------------------------------------------------------------|-------------------------------|
| 98<br>10<br>18 | X     Y     Z       Referenzschafter am. Ende meg.     meg.     meg.     Ende       Referenzposition     -0.00     -0.00     -0.00       Referenzöffelt     -0.00     -0.00     mmis       Referenzöffelt     -0.00     -0.00     mmis       Referenzöffelt     -1.00     -1.00     mmis       Referenzöffelt     -1.00     -1.00     mmis |                               |
| C Revel        | Referenzschalter prüfen vor Referenzfahrt                                                                                                    |                               |
|                | 90                                                                                                    | ∧ // ● ● ♥ 0406<br>26,10,2019 |

Referenzfahrt Referenzfahrt suchen x30 y30 z15

|         | and sources                                          |                      | 120            | -            |               |                  |               |
|---------|------------------------------------------------------|----------------------|----------------|--------------|---------------|------------------|---------------|
|         | Koordinaten Werkzeuge Sonstige Technologie Date      | Ubenvarha            | 100            |              | Anzeige/Ber   | Senung           |               |
|         | Bahnsteuerung<br>Schnittstellen X-Achse Y-Achse Z-Ac | hse Zubehör Maße/Dim | ension Referen | zfahrt Manue | il Fahren Sig | THE PERSONNEL OF |               |
|         |                                                      |                      |                |              | 7             |                  | 1 Constant    |
|         | Maschinenbereich                                     |                      | x              | Y            | -             |                  |               |
|         |                                                      | Maschinentisch von   | +0.00          | +0.00        | +0.00         | mm               |               |
|         |                                                      | bis                  | +_490.00       | +990.00      | +_100.00      | mm               |               |
|         |                                                      |                      |                |              |               |                  |               |
| 3       |                                                      |                      |                |              |               |                  | 1 1 2 2 2 2 2 |
|         | 🖌 Maschinenbereich überwachen                        |                      |                |              |               |                  | 111           |
|         | Mehrere Nullpunkte                                   | Arts                 |                |              |               |                  | -             |
|         | Mehrere Nullpunkte nicht in Profae sicht             |                      |                |              |               |                  |               |
| 0       |                                                      |                      |                |              |               |                  |               |
| Basel   |                                                      |                      |                |              |               |                  |               |
| These . |                                                      |                      |                |              |               |                  |               |
|         |                                                      |                      |                |              |               |                  |               |
|         |                                                      |                      | X Abbruch      | Siche        | m             |                  |               |
|         |                                                      |                      |                |              |               |                  |               |
|         |                                                      |                      |                |              |               |                  |               |
|         |                                                      |                      |                |              |               |                  |               |
|         |                                                      |                      |                |              | 11            |                  | 0405          |
|         | 0 steht 0:0                                          |                      |                |              |               |                  | ∧ @           |

### Maße Dimension

Je nach Maschinengröße einstellen

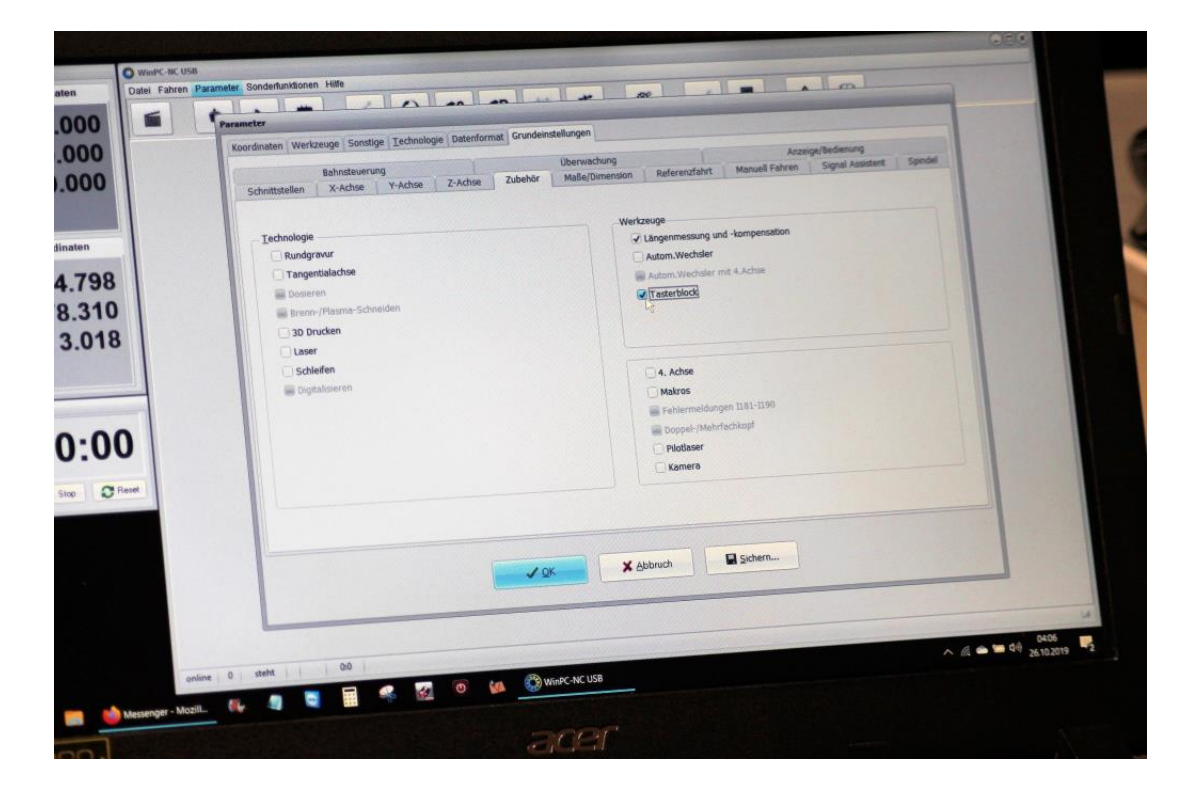

### <u>Zubehör</u>

Je nach Verwendung einstellen Längenmessung "aktiv" Tasterblock "aktiv"

| Underson   Underson   Under                                                                                                    | aten Datei Fahren                                                           | B<br>Parameter Sonderfunktionen Hilfe                                                                                                    |                                |
|----------------------------------------------------------------------------------------------------|-----------------------------------------------------------------------------|----------------------------------------------------------------------------------------------------|--------------------------------|
| Image: Contract of the contract of the contract | .000<br>.000<br>i.000<br>dinaten<br>4.798<br>8.310<br>3.018<br>0:00<br>0:00 | Bandeter         Acception           Schnitzballen         Verkzeuge         Sandtige         Tendenstellungen           Schnitzballen         XAche         VAdle         Zubehor         Referentativ         Mauel Tehren         Squal Auszer         Spaal           Maschinenbereich         Achege/Bademung         Scheitzballen         Kache         Scheitzballen         Spaal         Spaal         Sp |                                |
|                                                                                                    | en en bestenger - Mor                                                       | eller () state () () () () () () () () () () () () ()                                                                                                    | 04.06<br>Q4) <u>26102019</u> 2 |

### X Y Z-Achse

- -Achsauflösung 1600
- -Weg pro Umdrehung 6.00 bei KG Spindeln 10.00
- -max. Geschwindigkeit 35mm/s
- -Eilgeschwindigkeit 30mm/s
- -Rampe 300
- Fahrtrichtung WICHTIG (Maschine muss manuell immer von den Ref Schalter weg fahren mit + >> )
- -Umkehrspiel 0

| Datei Fahren      |                                                                                                    |   |
|-------------------|----------------------------------------------------------------------------------------------------|---|
| 00                | Koordinaten Wertzeuge Sonstige Technologie Datenformat Grundenstellungen         Azzenge Eindenung           Bahnsteuerung         Überwachung         Azzenge Technologie Statenung           Schnittstellen X-Achoe         V-Achoe         Zubehor         Maßer/Dimension |   |
| 798<br>310<br>018 | Meschinenbereich Achsaußoung1600 Scheit/U<br>Vieg pro Umdehung6 000 mm/U<br>max.Geschwindgleit35 00 mm/s<br>max:StarUStop-Geschw300 mm/s<br>Eigeschwindgleit3000 mm/s<br>kirzeste Rampe _30 ms                                                                                |   |
| :00<br>@ Reset    | Føhrtichtung investierer                                                                                                    |   |
|                   | ✓ ØK ¥ ∆bbruch Sichern                                                                                                    |   |
| a                 | sline () steht () () () () () () () () () () () () ()                                                                                                    | 6 |

### Y Achse

| aten<br>0000<br>.0000<br>.0000  | Parameter: Sondertunktionen Hilfe Parameter: Koordinaten Wertzeuge Sonstige Technologie Datenformat Grundeinstellungen Reinsteuerung Schottratellen X-chies V-Achies Z-Achie Zubehor Malle/Dimension Referenziahrt Manuel Fehren Sugnal Assistent Spi |                    |
|---------------------------------|----------------------------------------------------------------------------------------------------|--------------------|
| 4.798<br>8.310<br>3.018<br>0:00 | Meschenebereich<br>AchsauftosungSchetzU<br>Wieg pro UndiehungSchetzU<br>max: GeschwindigketSchetz<br>EigeschwindigketSchetz<br>EigeschwindigketSchetz<br>Korzeste Rampem<br>UnikelerspielSchetz                                                       |                    |
| Reed                            | Aler I stell 00 Stell 15                                                                                                    | A 6 4 4 26 52 2015 |

# <u>X Achse</u>

| Koordinaten Werkbruge January -<br>Bahnsteuerung<br>Schnittstellen X-Achse Y-A | Chooge Datentoning Anzeige Bedenung<br>Überwachung Anzeige Bedenung<br>choe Z-Actise Zubehör Maße/Dimension Referenzfahrt Manuel Fahren Signal Assistent Spindel |
|--------------------------------------------------------------------------------|----------------------------------------------------------------------------------------------------|
|                                                                                | COM-Scheitssele für Datenübertragung<br>Joystick Kein<br>Kryptid (Protestantil)<br>Kein<br>Keynad USB<br>Maschine an LPT-Scheitstelle, Portadesse<br>Handral     |
|                                                                                | V OK X Abbruch III Sichern                                                                                                    |

Schnittstellen Handrad o.ä.

|   | Datenformat  HPGL Bohren 1                                   | HPGL - MultiCAM - DIN/ISO - NCP                                                                       |
|---|--------------------------------------------------------------|----------------------------------------------------------------------------------------------------|
|   | Robren 2                                                     | Drehzahl in Datei ignorieren                                                                          |
|   | DIN(ISO<br>Multicam (20)<br>Multicam (30)                    | Ceschwindigkeiten in Datei ignorieren      Opt/ISO     Øz-Koordinaten invertieren                     |
|   | SEL NCP<br>PostScript (EPS, Al)<br>DXF (20)<br>WinPc-NC Data | G02/03 - Kreinparameter I/J/K absolut<br>Ausgånge mit M Belehlen<br>4. Achte programmerbar als.       |
|   | Maßenheit 1/40 mm                                            | 🖋 Format automatisch identifizieren                                                                   |
| 1 | Einheiten mm + mm/s -                                        | Achsen spiegeln 🔍 Y                                                                                   |
|   | X Abbruch                                                    |                                                                                                    |
|   |                                                              |                                                                                                    |
|   | Maßerheit 1/40 mm<br>Einheiten mm + mm/s •                   | ✓ Format automatisch identifizieren      Achsen spiegeln □ X □ Y      X/V.Achsen dinhen □ ✓      ✓ OK |

### **Datenformat**

### DIN/ISO WICHTIG

je nach CAM Software "aktiv" Z-Koordinaten invertieren

wenn falsch fräst Maschine in der Luft oder taucht viel zu tief ein !!!

### Also VORSICHT !!

Bei den ersten Fräsversuchen.

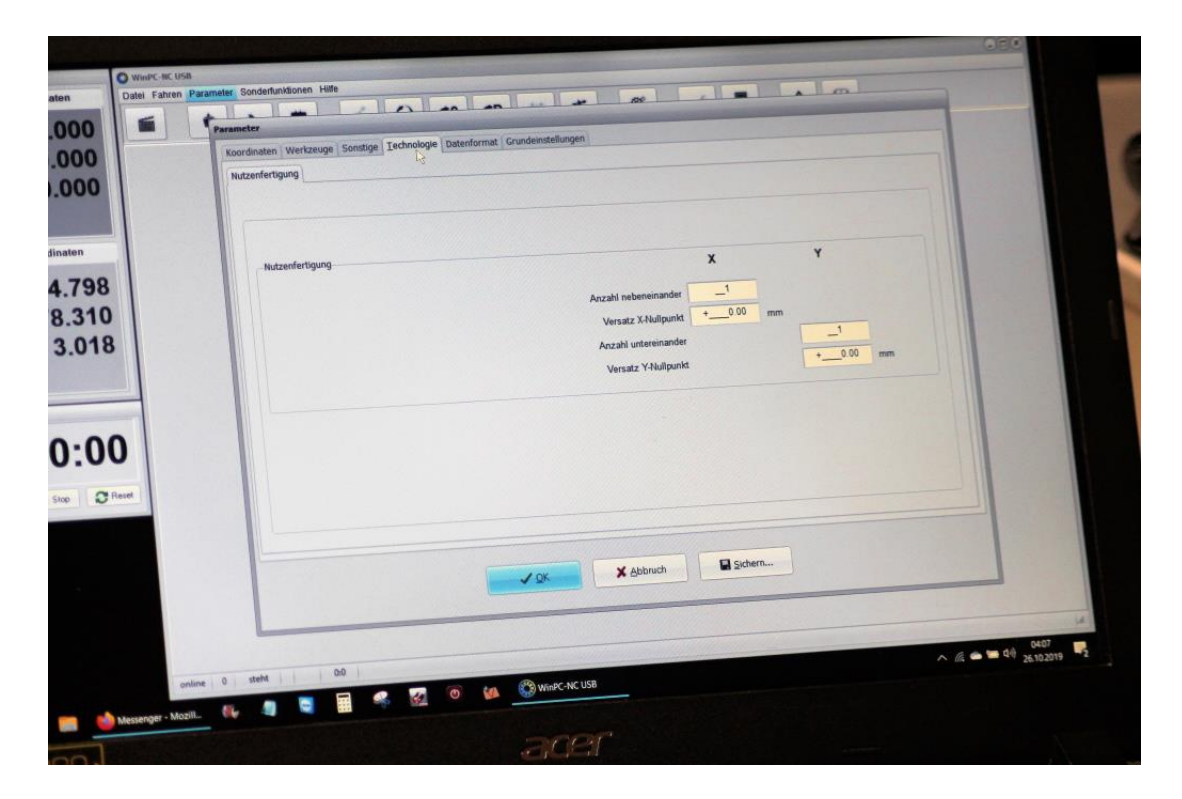

# **Technologie**

Frästeile kopieren auf der Maschine

|   | Koordinaten Werkzeuge Sonstige Technologie Datenformat Grundenstellur<br>Anzeige/Bedienung Sobausführung | ingen i                                                                                      |
|---|----------------------------------------------------------------------------------------------------|----------------------------------------------------------------------------------------------|
|   | Start/Endposition<br>Partposition   Werkzeugeechsel  Nein, aber neue Werte                               | Referentfahrt vor jedem Job  2-Clipping an Bereichsgrenze  V Unterbrochenen Job weiterführen |
|   | Wartezeit nach Z-Heben (ms)<br>Wartezeit nach Z-Heben (ms)<br>Wartezeit nach Z-Senken (ms)               | Jobstort<br>Vorschulgeschwindigkeit 100 %<br>Spindelgeschwindigkeit 100 %                    |
| D |                                                                                                    | Geschwindigheitsoverride zurücksetzen Maschinen Reset -<br>Programmwiederholungen            |
|   |                                                                                                    | X Abbruch                                                                                    |
| V |                                                                                                    | ^ @ • • • • • *                                                                              |

# Sonstige Jobausführung

Parkposition

|              | Koordinaten Werkzeuge Sonstige Technologie Datenformat Grund<br>Anzeige/Bedjenung Jobaudfuhrung                                                                                                    | enstellungen                                                                                                    | -                         |
|--------------|----------------------------------------------------------------------------------------------------|----------------------------------------------------------------------------------------------------|---------------------------|
| B<br>0<br>8  | <ul> <li>✓ Postionen speichern</li> <li>✓ Bohrjob, Punkte in Grafikanzeige</li> <li>✓ Automatisches Heuladen</li> <li>✓ Stopuhr anzeigen</li> <li>✓ Postionsanzeige</li> <li>✓ N-Programm-Fenster</li> </ul> | - 30-Farbschattlerung<br>• kaine, nur 20-Daten<br>• von Z-Koordnate<br>von Drehzahl<br>• von Drehzahl, negativ<br>• von Z-Koordinaten, bunt |                           |
| O<br>Present | Programm beenden<br>Deenden mit Sicherheitsabfrage<br>V Einstellungen beim Beenden immer speichern                                                                                                    |                                                                                                    |                           |
|              |                                                                                                    | OK Abbruch Sichern                                                                                                    |                           |
|              | 0 deht 00                                                                                                    |                                                                                                    | ∧ (£ ♠ ♥ Q+0 € ♥ 26102019 |

■ <u>Sonstige</u> je nach Bedarf :-)

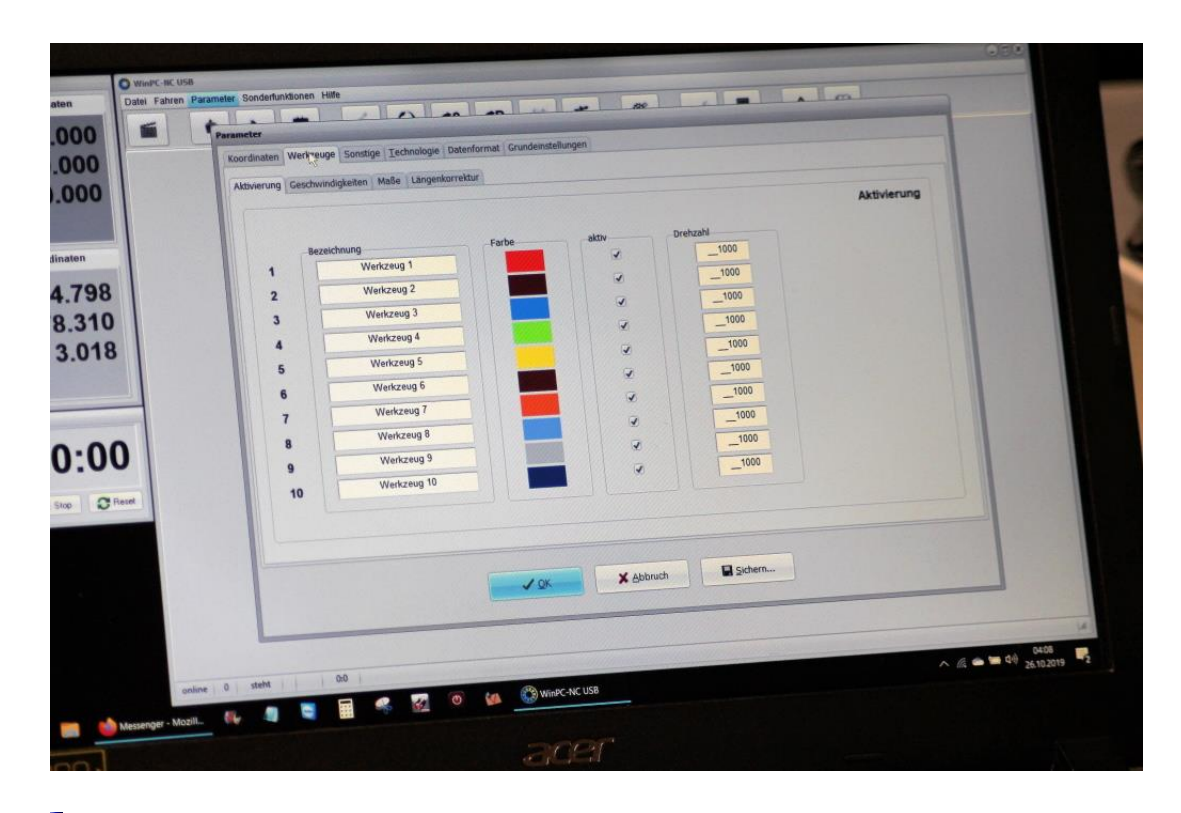

# Werkzeuge

Bei HPGL oder DXF Daten lassen sich hier die Fräsparameter anpassen

In Gcode Dateien sind die Parameter meist enthalten, hier muss dann nichts eingestellt werden !!

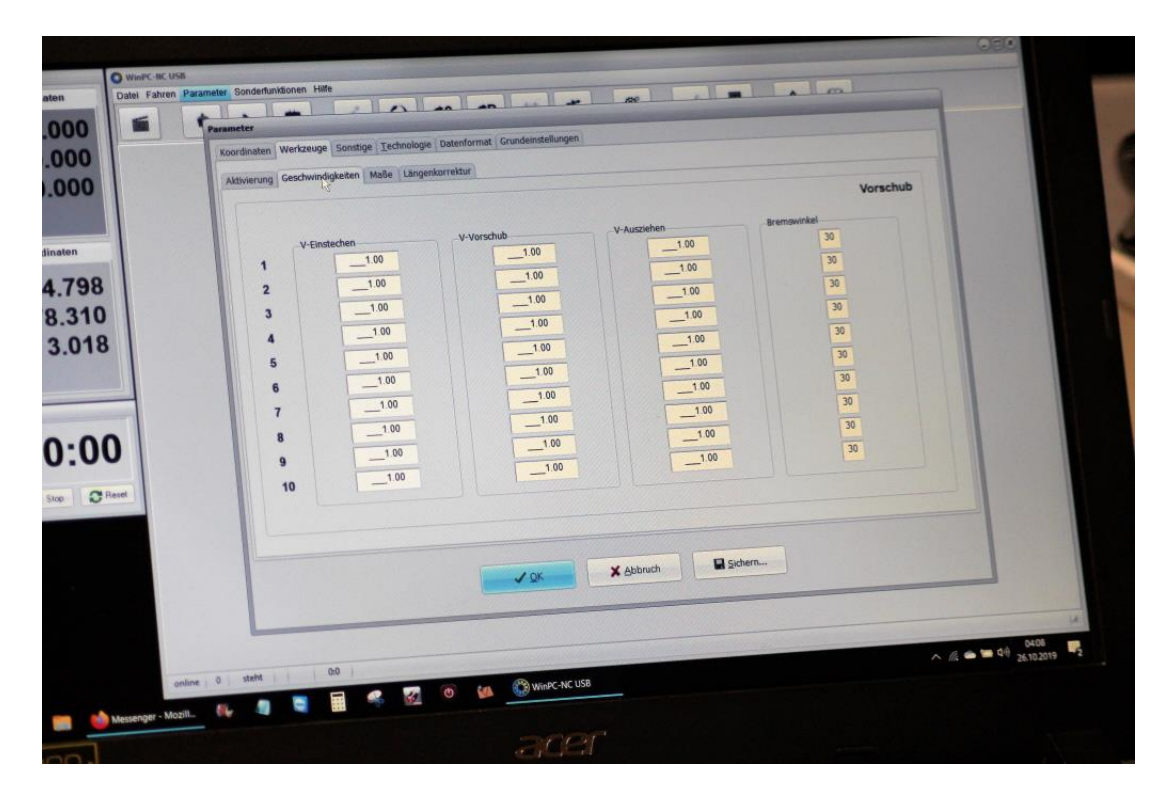

## .

<u>Werkzeuge</u> Geschwindigkeiten Vorschub usw. Bei HPGL oder DXF Daten lassen sich hier die Fräsparameter anpassen In Gcode Dateien sind die Parameter meist enthalten, hier muss dann nichts eingestellt werden !!

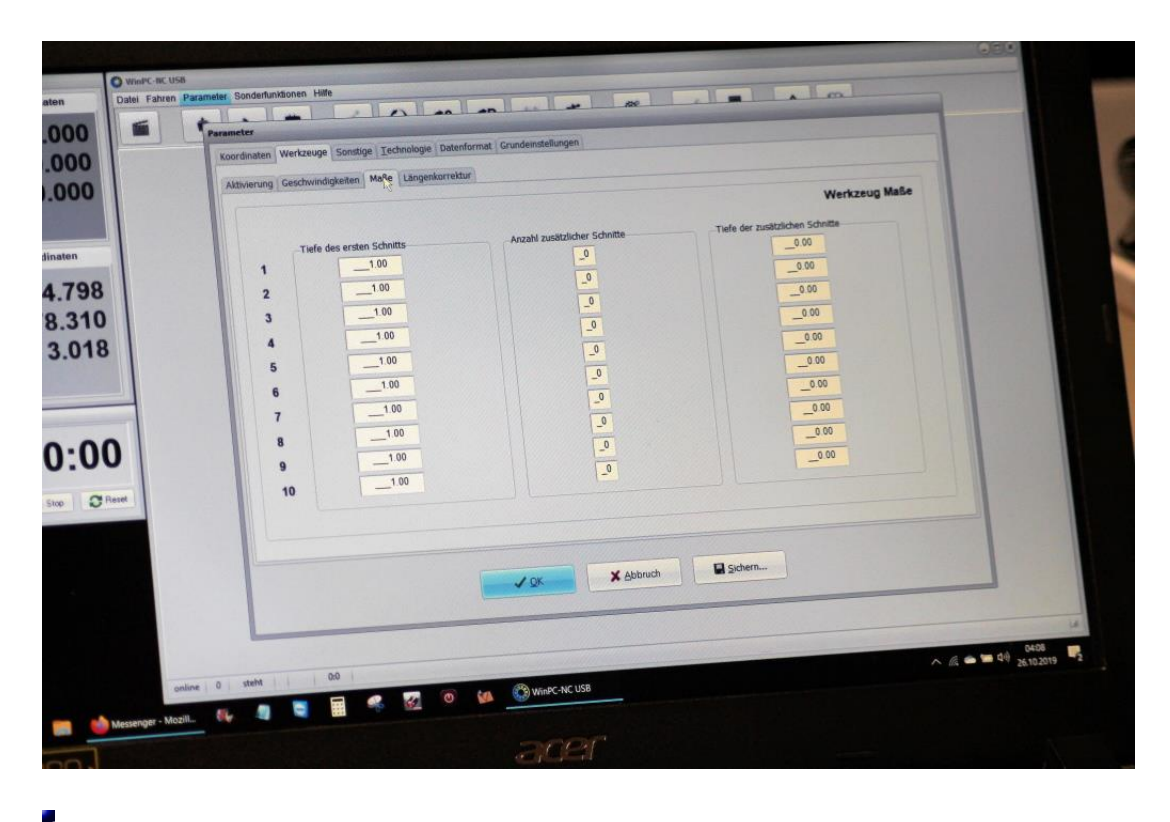

# Werkzeuge

Zustellung Z

Bei HPGL oder DXF Daten lassen sich hier die Fräsparameter anpassen

In Gcode Dateien sind die Parameter meist enthalten, hier muss dann nichts eingestellt werden !!

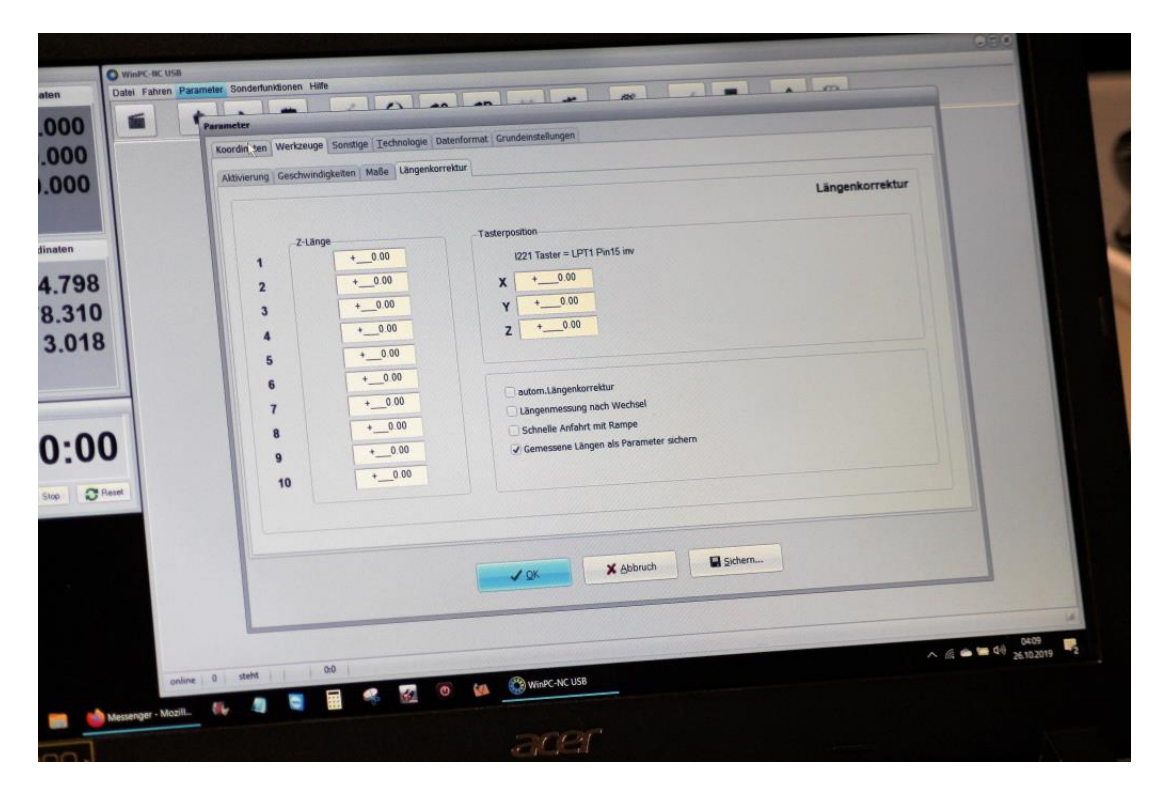

## <u>Taster</u>

Je nach Version ist diese Funktion an verschieden Stellen im Menü zu finden.

| Koordinaten Werkzeuge Sone       | tige   Technologie   Datenformat   Grundeinste                | llungen                                                                                                    |                                                     |       | T |
|----------------------------------|---------------------------------------------------------------|----------------------------------------------------------------------------------------------------|-----------------------------------------------------|-------|---|
| Werkstickgroße<br>Werkstickgroße | F<br>Skalen<br>Siche<br>Mu<br>definieren<br>Uberwachen<br>Wer | X<br>Pariposition +_250.00<br>Ingelationn1.000<br>Tastermaß<br>heitsabstand<br>Nalipunkt +_0.00<br>iunks unten<br>Unks unten<br>X<br>+_0.000<br>bio +_10.00 | ¥<br>+0.00<br>1.000<br>+0.00<br>Y<br>+0.00<br>+0.00 | Z<br> |   |
|                                  |                                                               | X Abbruch                                                                                                    | Sichern                                             |       |   |

## **Koordinaten**

Sicherheitsabstand 10mm !!

Tastermaß, bei Verwendung eines Werkzeuglängentasters muss hier das Tastermaß eingestellt werden (höhe relativ zum OPunkt Z, Maschinentisch oder Werkstückoberkante)

|                            | Parameter<br>Koordinaten Werkzeuge Sonstige Technol | gie   Datenformat   Grundeinstellungen                                                                                                    | -            |
|----------------------------|-----------------------------------------------------|----------------------------------------------------------------------------------------------------|--------------|
|                            | Hilfspunkte                                         | X         Y         Z           Parkposition         +550.00         +000         +000         mm           Skalinungsfahtore        0000        0000         +000         mm           Tatermöß         +22.00         mm         mm         mm           Skolinungsfahtore        000         +000         mm         mm           Sicherheits abstradt        000         +000         mm         mm           Nuflpunkt        000         +000         +000         mm           Verkstlickgröße von         +000         +000         +000         mm           bis         +480.00         +580.00         +100.00         mm | n<br>m       |
| onli<br>Jessenger - Mozili |                                                     | Image: State Control         Image: State Control           Image: State Control         Image: State Control           Image: State Control         Image: State Control           Image: State Control         Image: State Control           Image: State Control         Image: State Control           Image: State Control         Image: State Control           Image: State Control         Image: State Control           Image: State Control         Image: State Control                                                                                                    | ∧ @ ● ♥ ¥102 |

Koordinaten Werkstückgröße definieren je nach Bedarf bei uns meist gleich mit Maschinenmaßen y 990 x490 z100

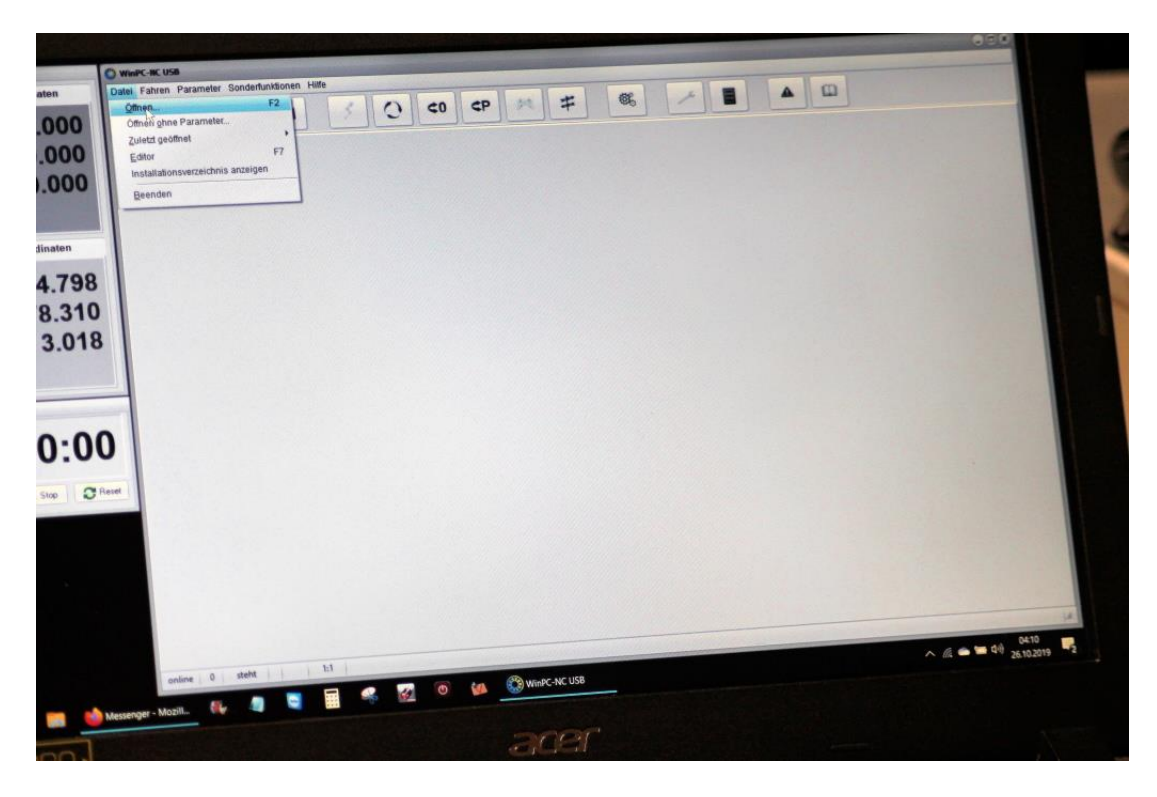

### Arbeitdatei laden "Clock.plt"

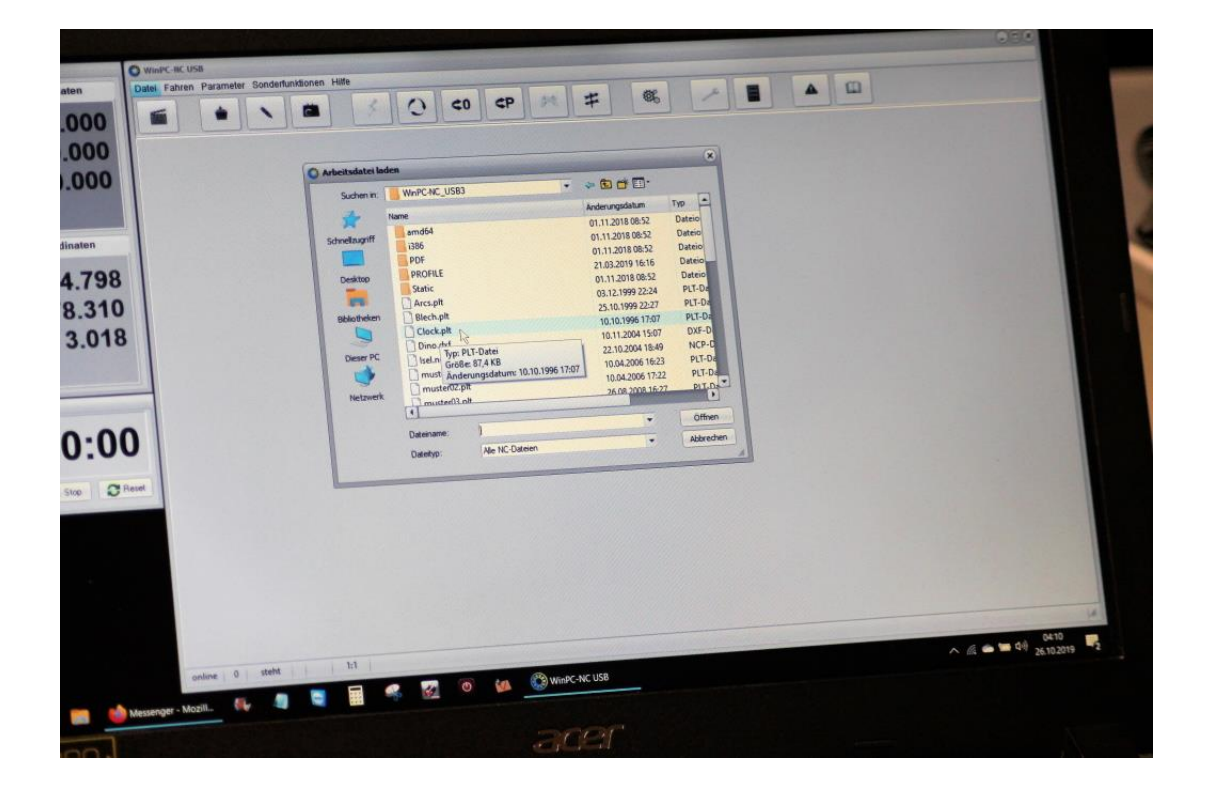

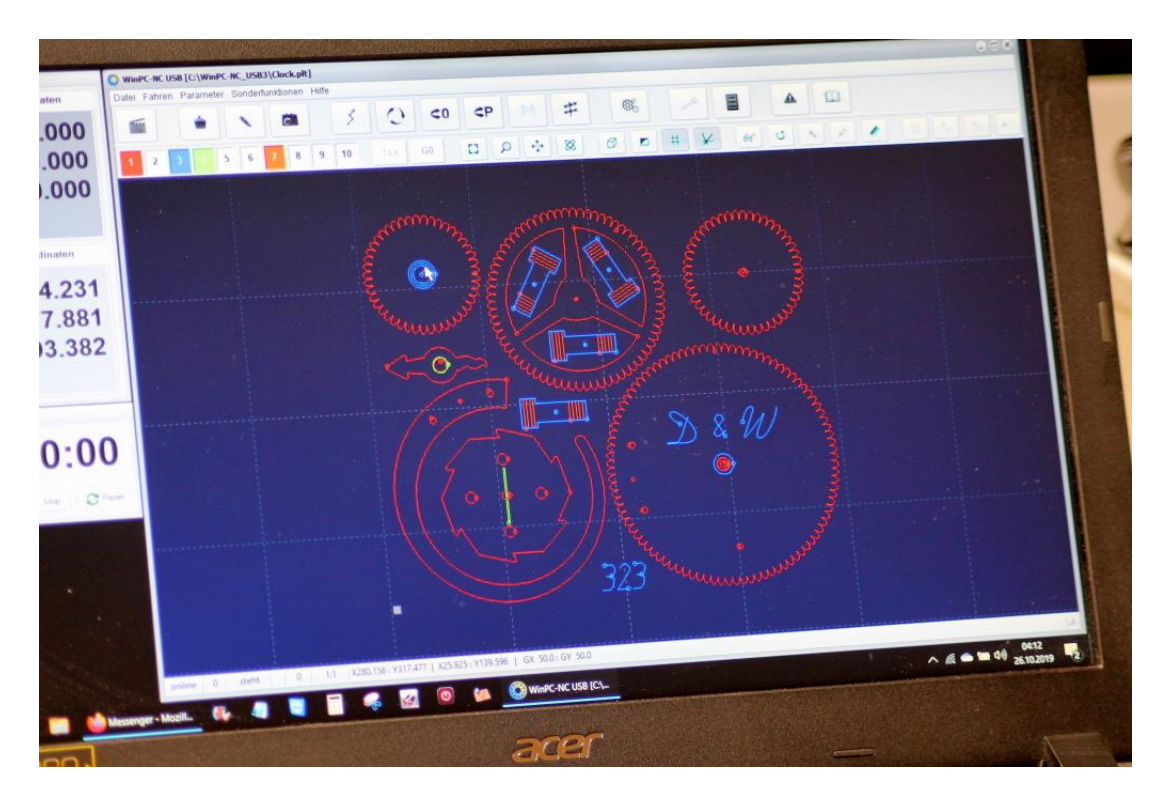

Hier sind jetzt z.b. Werkzeuge 1, 3, 4 und 7 aktiv, durch anklicken lassen sich die Fräsbahnen ein und aus schalten

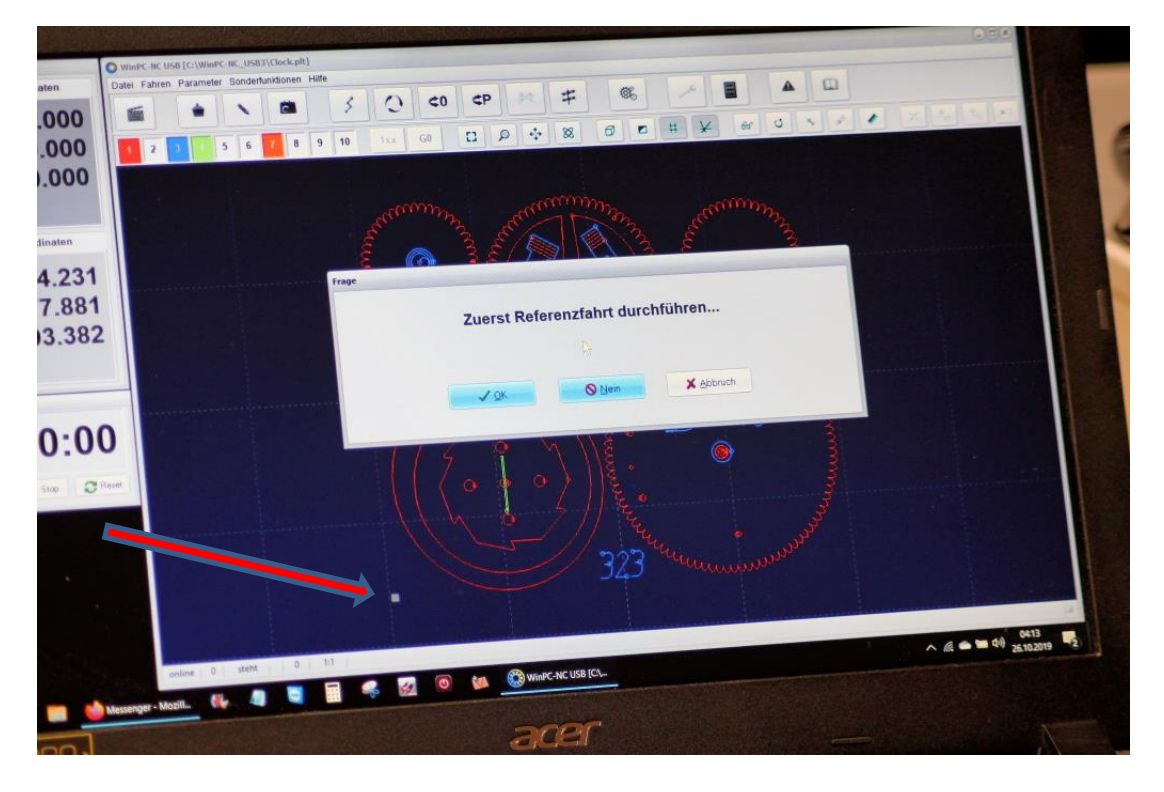

Jetzt sollten sie eine Referenzfahrt durchführen, wenn alles richtig eingestellt ist fährt die,

Z nach oben (und langsam wieder ein Stück zurück) X zum Refschalter (und langsam wieder ein Stück zurück) Y zum Refschalter (und langsam wieder ein Stück zurück)

Maschine und Software kennt dann die Maschinenposition und fährt auf Parkposition

Roter Pfeil, da ist links unten, egal wie rum die Maschine steht, an dieser Position sitzen die Ref Schalter an der Maschine.

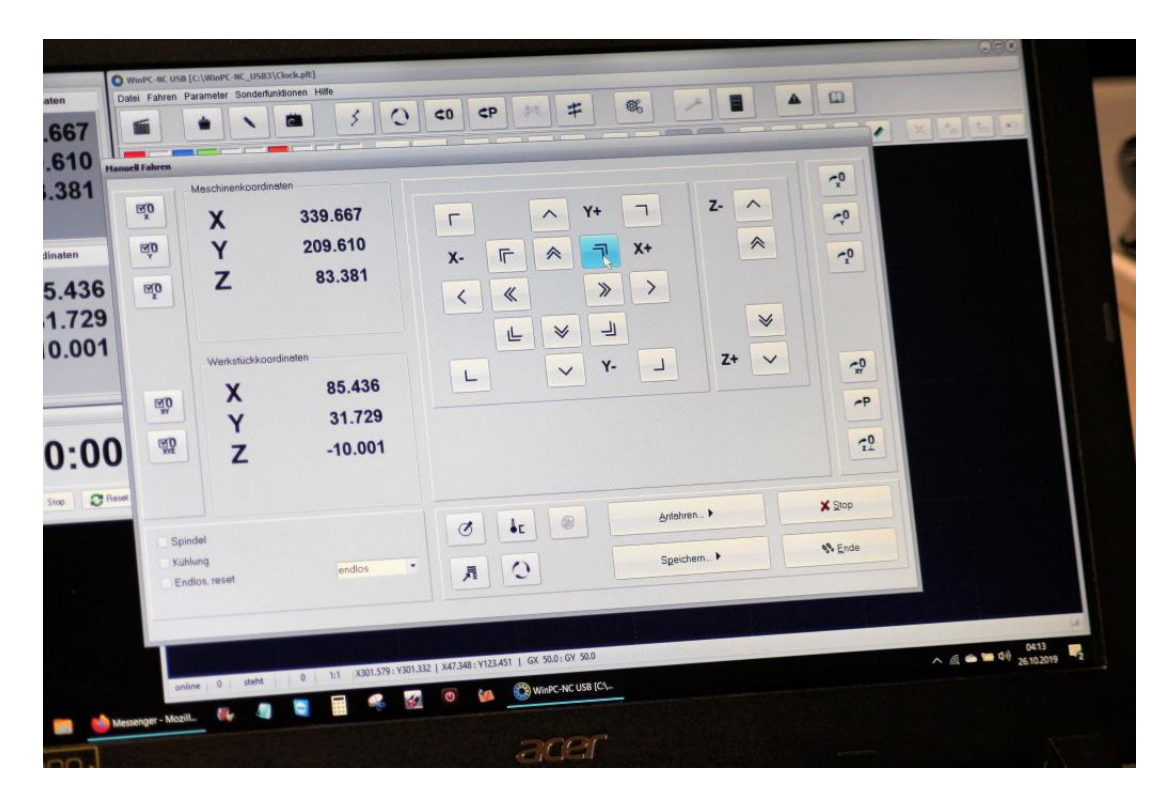

Maschine manuell an den Werkstück Nullpunkt fahren links unten ist da wo die Ref Schalter sitzen !!! egal wie rum die Maschine steht !!!

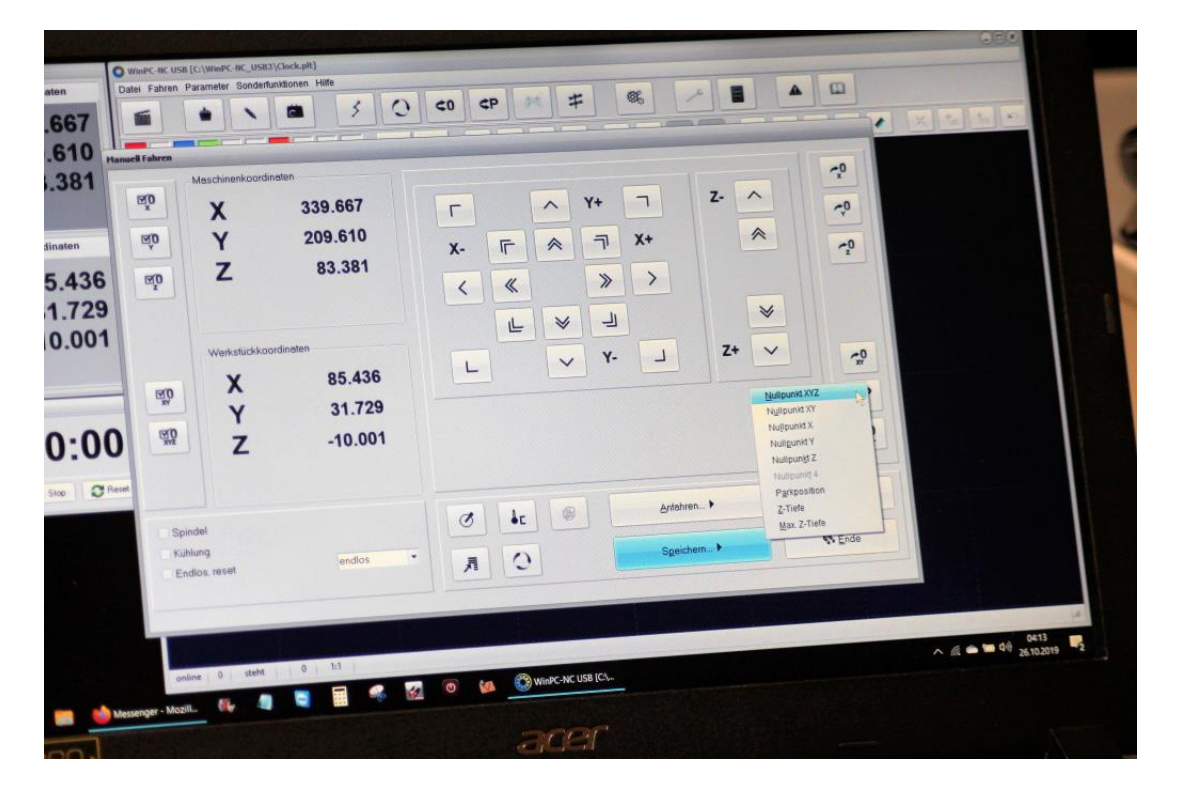

Wenn Maschine mit dem Werkzeug auf XYZ 0 steht Speichern des "Nullpunktes XYZ"

Maschine fährt dann 10mm nach oben (Sicherheitsabstand)

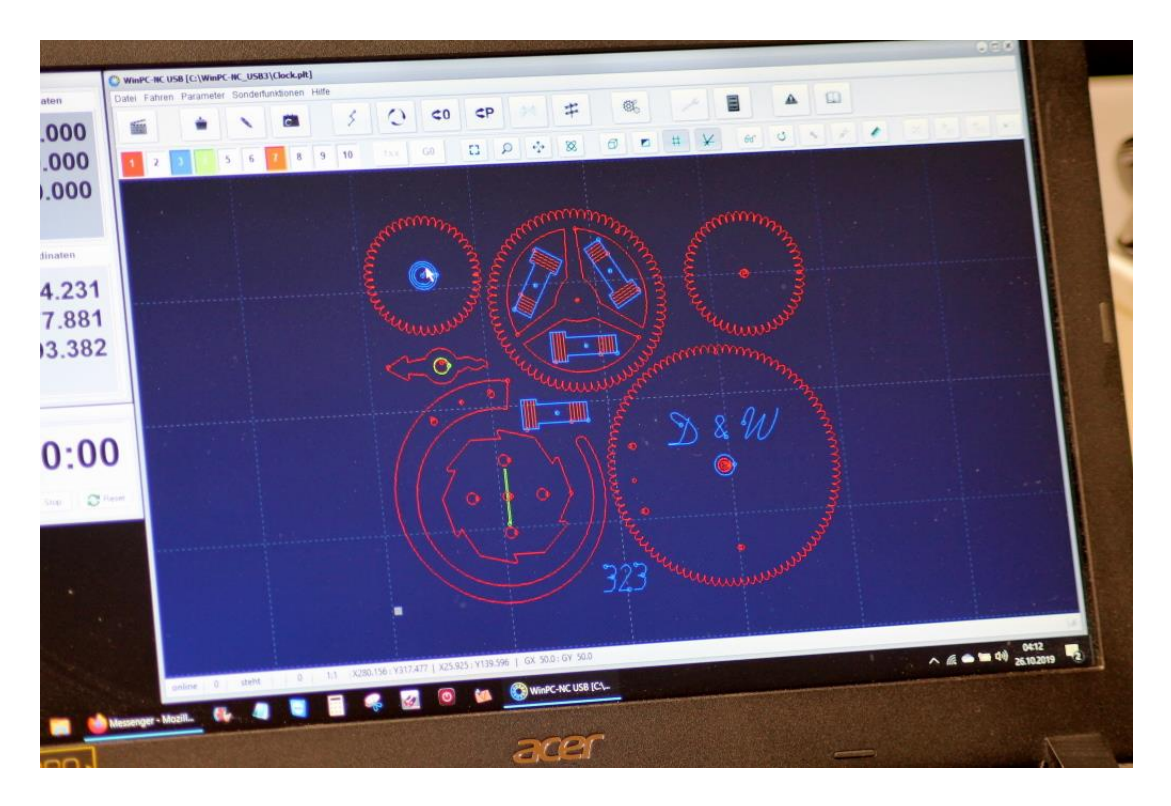

Jetzt können Sie die Maschine mit F3 starten .. VORSICHT bei den ersten Versuchen !!

### ESC Taste ist NOTSTOP

- F2 Datei laden
- F3 Job start
- F4 XY 0 Fahrt
- F5 Manuel fahren
- F8 Referenzfahrt
- F9 Parken

Wenn Sie Fragen haben können Sie uns gerne anrufen !

Viele weitere Infos finden Sie im WinPC-NC Handbuch auf Ihren PC !